## Medienkompetenz

Film aus PowerPoint mit eingefügten Audio-, Grafik- und/oder Video-Dateien erstellen

- 1. Gehen Sie auf folgende Seite im Internet: <u>https://britta-bernich.de/plan\_b/plan\_b.html</u>
- Unter "EDV und Medienkompetenz" finden sie im Kasten "MS PowerPoint" einen Link zu einem Beispiel-Video "Die Made". Folgen Sie dem Link und sehen sich das Video an.
- 3. Testen Sie einige Stimmen bei einem der text-to-speech-Videos (unter "Audio und Video").

Dazu schreiben Sie einen Text in das entsprechende Feld und wählen Land und Stimme aus.

Probieren Sie aus, wie sich einige Stimmen voneinander unterscheiden. Die erstellten Audio-Dateien sind als mp3 downloadbar.

(Achtung: Wir benutzen alle dieselbe IP-Adresse. Manche Anbieter kostenloser Internet-Dienste limitieren ihr Angebot je IP-Adresse auf eine bestimmte Anzahl.)

- 4. Testen Sie die kostenfreien Avatar-Erstell-Tools. Bei einigen Plattformen ist es notwendig, einen kostenfreien Account zu erstellen.
  - a. Bei "Adobe Express" (unter "Audio und Video") ist es mit Anmeldung möglich, einen mehr oder minder lippensynchronen, bewegten Avatar (als mp4) zu erstellen. Dies klappt mithilfe der erstellten text-to-speech-Dateien.
    Alternativ kann man per Headset eigene Sprachsequenzen aufnehmen, oder sich am Handy erstellte mp3-Dateien per Mail schicken, diese abrufen und einbauen. Leider ist nach derzeitigem Stand der Technik keine Videoerstellung mit transparentem Hintergrund möglich.
  - b. Unter ("Grafiken" finden Sie kostenlose Avatar-Erstellseiten (teilweise mit Anmeldung), bei der eine unbewegte Avatar-Grafik erstellt werden kann. Achten Sie dabei auf einen transparenten Hintergrund, damit der Avatar optisch besser in Ihr späteres Video passt.
- 5. Sehen Sie sich das englischsprachige Tutorial von "Emmanuel Crown" an (unter "MS PowerPoint") an.

Alternativ bzw. ggf. ergänzend suchen Sie sich per Button in der YouTube-Suche: "animieren" andere Videos aus.

6. Öffnen Sie eine neue PowerPoint-Datei und fügen Sie Grafiken ein, die sie testweise animieren.

Nutzen Sie gerne auch die Links unter "Grafiken", wobei einige Anbieter auch hier eine Anmeldung erwarten.

Es kann hilfreich sein, nach englischen Begriffen zu suchen. Auch Stichworte wie "illustration" und/oder "cartoon" können bei der Suche helfen. Achten Sie auf die Nutzungslizenzen und denken Sie daran, die Quellen der genutzten Dateien zu speichern (muss angegeben werden).

- 7. Nachdem Sie sich einen Überblick über die technischen Möglichkeiten gemacht haben, denken Sie sich eine Szene aus, die Sie darstellen möchten. Beispielsweise:
  - Dialog aus einem Ihrer Lieblingsfilme
  - Witz-Dialog
  - Sachthema, welches von einem Avatar erklärt wird

- kurzes Märchen
- Vorstellung eines Ihrer Hobbies
- Zubereitung eines Ihrer Lieblingsgerichte
- Situation aus Ihrem Ausbildungsbetrieb
- 8. Öffnen Sie eine neue PowerPoint-Datei und erstellen Sie die Start-Folie mit Thema, sowie ggf. Ihren Namen und/oder ggf. Datum und/oder andere Angaben.
- 9. Füllen Sie Ihre PowerPoint-Datei mit Grafiken, mp3- und/oder mp4-Dateien.
- 10. Nennen Sie auf der letzten Folie die Quellen der eingefügten Medien.
- 11. Vergessen Sie nicht das regelmäßige Zwischenspeichern.
- 12. Animieren Sie einiger Ihrer Elemente per "Animation" und "Animationsbereich".
- 13. Bearbeiten Sie ggf. die Übergänge Ihrer Folien, geben Sie ggf. eine individuelle Dauer einer Folie an.
- 14. Stellen Sie ggf. die Dauer Ihrer Folien ein (Bildschirmpräsentation einrichten).
- 15. Exportieren Sie Ihr Werk als mp4.